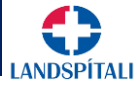

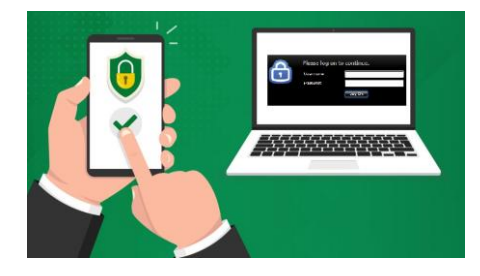

## 1. Þú þarft App í símann, annað hvort... image: style="text-align: center;">Sæktu annað hvort image: style="text-align: center;">Sæktu annað hvort image: style="text-align: center;">Sæktu annað hvort image: style="text-align: center;">Sæktu annað hvort image: style="text-align: center;">Sæktu annað hvort image: style="text-align: center;">Sæktu annað hvort image: style="text-align: center;">Sæktu annað hvort image: style="text-align: center;">Sæktu annað hvort image: style="text-align: center;">Sæktu annað hvort image: style="text-align: center;">Sæktu annað hvort image: style="text-align: center;">Sæktu annað hvort image: style="text-align: center;">Sæktu annað style="text-align: center;">Sæktu annað hvort image: style="text-align: center;">Sæktu annað style="text-align: center;">Sæktu annað style: center;

## 2. Þú þarft að skrá þig á sérstaka vefsíðu

| Stofna reikning       |  |
|-----------------------|--|
| someone@example.com   |  |
| Nota frekar simanúmer |  |
| Fá nýtt netfang       |  |

- a. Skráðu þig inn á https://myprofile.microsoft.com Gott að framkvæmda þetta í tölvu frekar en í símanum þínum.
- b. Skráðu inn á Microsoft aðganginn þinn á spítalanum (með endingunni @landspitali.is). Lykilorðið er sama og þú notar til að skrá þig inní tölvu eða Outlook tölvupóst.

| 3. Á vefsíðunni                                                                                                    | 4. Á vefsíðunni                                                                                                    | 5. Á vefsíðunni                                                                          | 6. Í símanum                                                                                                    |
|----------------------------------------------------------------------------------------------------|----------------------------------------------------------------------------------------------------|------------------------------------------------------------------------------------------|----------------------------------------------------------------------------------------------------|
| My Sign-Ins<br>R. Oraview Security info<br>P Security info<br>Desire at the methods you are to sign 1<br>Default sign-Insertion Automicater<br>Charlense Automaticater<br>Add method<br>Add method<br>Marcellu á<br>Marcellu á<br>Marc | Microsoft Authenticator × Start by getting the app On your plone, install the Microsoft Authenticator app. Download now After you install the Microsoft Authenticator app on your device, choose "Neet". I want to use a different authenticator app Cancel Neet | Authenticator app<br>Set up your account<br>In your app. add a new account.<br>Back Next | i. Opnaðu App-ið í símanum.<br>ii. Skannaðu inn QR kóðann sem<br>birtist á vefsíðunni.<br>Ef þú finnur ekki "Scan QR |
| Add a method × Whose network works previous and previous and previous                                                                                                    | Ef þú ætlar að nota Microsoft<br>Authenticator, velur þú <b>Next/Áfram</b>                                                                                                    | Velja Next /Áfram.<br>Þá birtist QR kóði á                                               | hnappinn í App-inu, gætir þú<br>þurft að ýta á + (plús tákn).                                                        |
| Smella à <b>Security info</b><br>Smella á <b>+ Add sign-in method</b><br>velja þar <b>Authenticator App</b>                                                                                                    | Ef þú ætlar að nota Google<br>Authenticator velur þú:<br><i>"I want to use a different authenticator</i><br><i>app"</i> .                                                                                                    | vefsíðunni sem þú átt að<br>skanna inn með Appinu í<br>símanum.                          | Sýnishorn                                                                                                    |